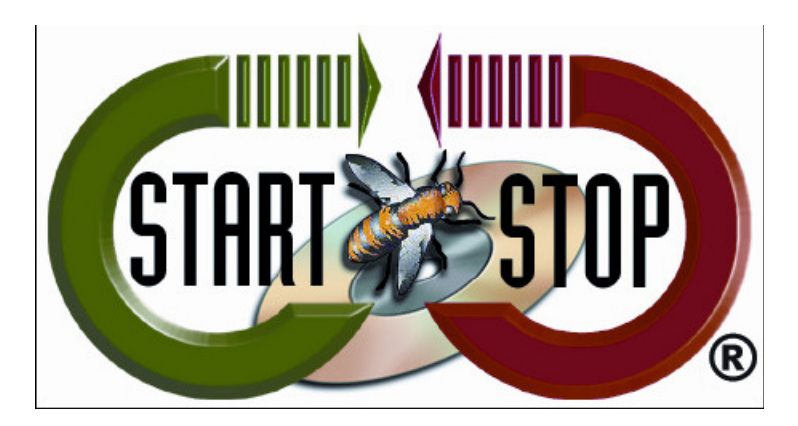

HTH Engineering, Inc. Tel: (866) 254-0714 Fax: (810) 821-6940 Web: <u>http://www.startstop.com</u>

## **TECHNICAL BULLETIN from HTH Engineering, Inc.**

How to set up the Olympus Digital recorders to convert to .DSS for the following Devices:

(To convert existing .DS2 files to .DSS format- see below)

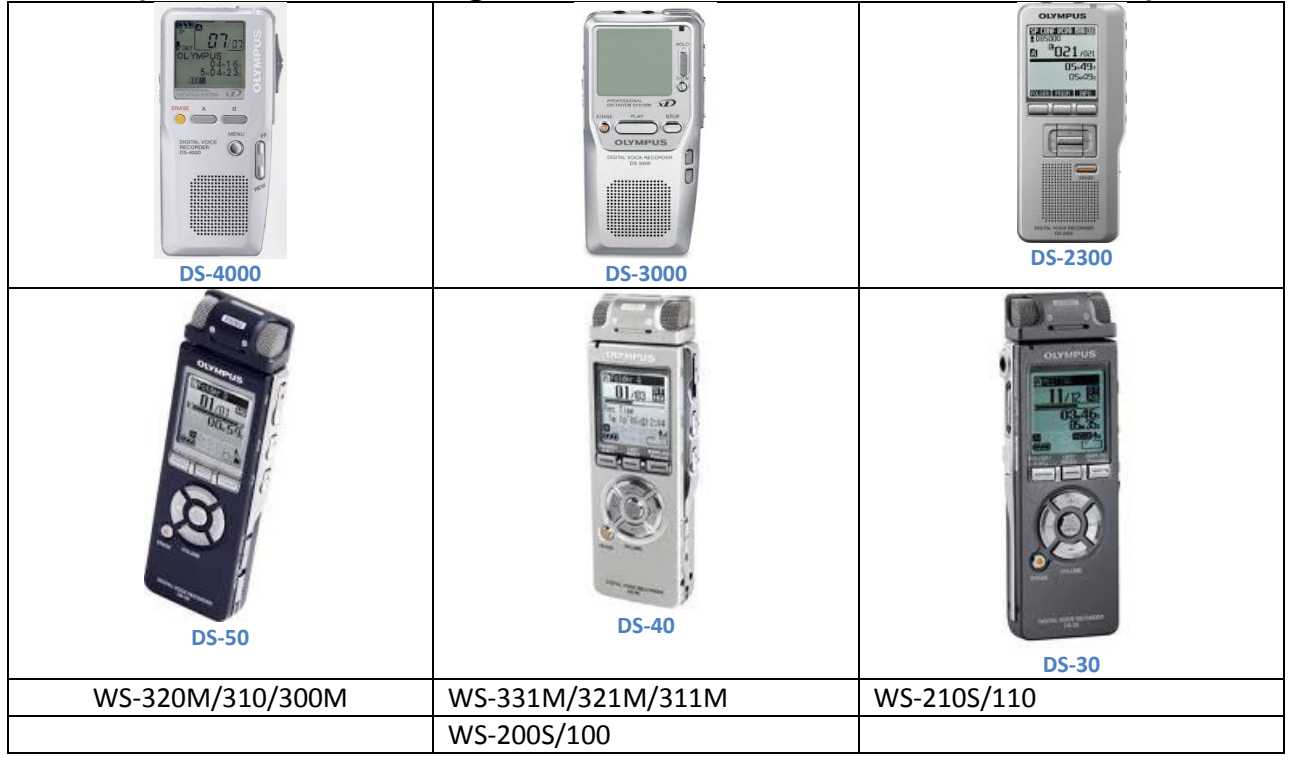

### Olympus Software Version 5 or 6 Recommended for .DSS Formatting

The Olympus digital recorders create files in.DS2 format but changes must be made within the Olympus Release 5/6 versions software to create .DSS (the industry standard). Out of the box, as installed, the digital recorders are configured by default to create ".DS2" formatted files. However, since ".DSS" formatted files are required for backward-compatibility with the Start Stop Universal Transcription System (<u>http://www.startstop.com/sst2.asp</u>) (and other products), we've created this "how-to" guide.

#### To set the Olympus Software to record in .DSS format do the following:

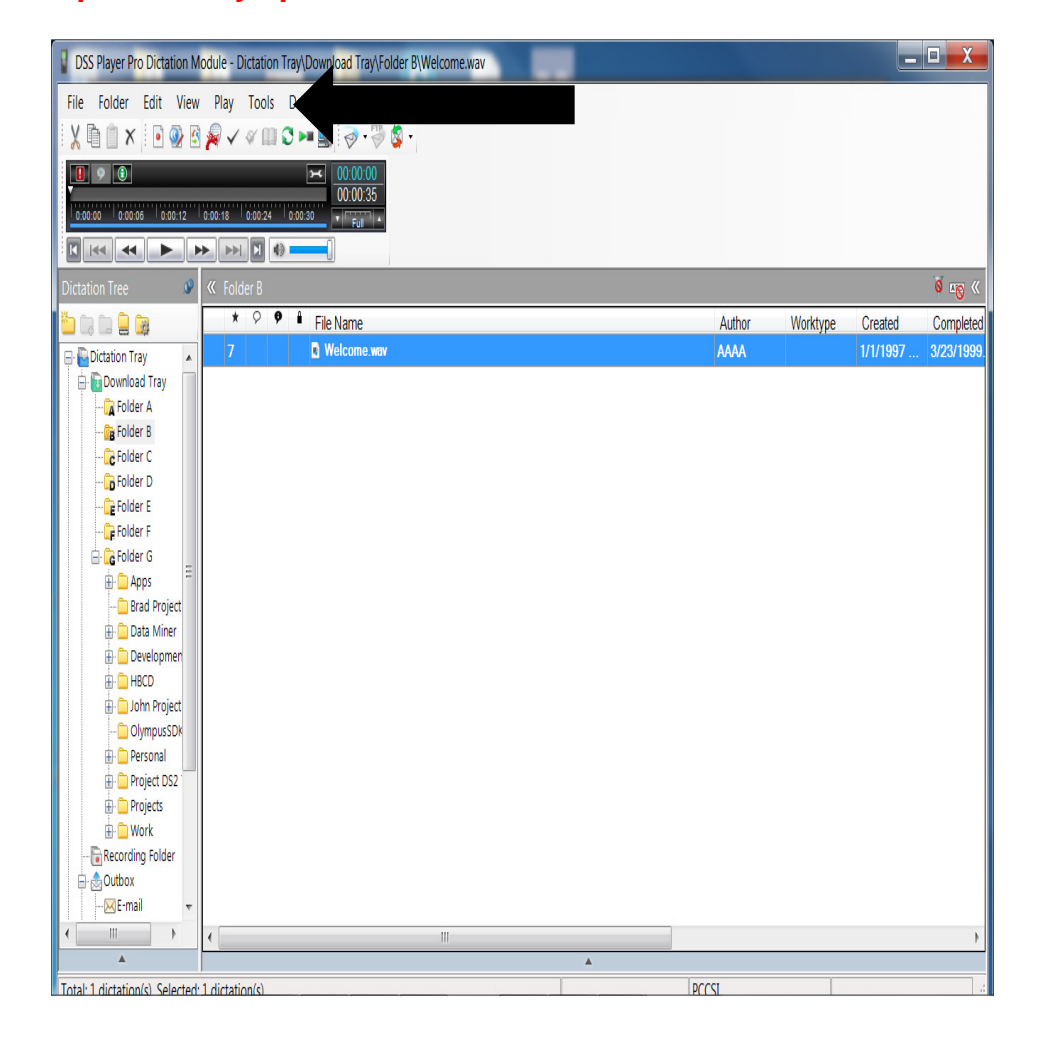

1. Open the Olympus Release 5/6 Software and click on the 'TOOLS' tab.

## 2. Click on the 'OPTIONS' setting.

| DSS Player Pro Dictation Module - Dic                                                                                                    | tation Tray\Download Tray\Folder B\Welcome.wav                                                                                           |   |        |          |                  | • ×                    |
|----------------------------------------------------------------------------------------------------|----------------------------------------------------------------------------------------------------|---|--------|----------|------------------|------------------------|
| File Folder Edit View Play 1                                                                                                    | Dools     Device     Help       Select Speaker     \$     \$       > Send via E-mail     >       > Send via FTP       \$     Send via TP |   |        |          |                  |                        |
| Dictation Tree 🥥 « Fold                                                                                                    | Hotkeys On/Off F11                                                                                                    |   |        |          |                  | <b>6</b> 48 «          |
| Dictation Tray                                                                                                    | OLE Settings                                                                                                    |   | Author | Worktype | Created 1/1/1997 | Completed<br>3/23/1999 |
| Contracts Infy     Contracts     Contracts     Contract     Contract     Contr |                                                                                                    |   |        |          |                  |                        |
| *                                                                                                    |                                                                                                    | * |        |          |                  |                        |
| Total: 1 dictation(s) Selected: 1 dictation                                                                                                    | o(e)                                                                                                    |   | PCCSI  |          |                  |                        |

## 3. Select the 'DOWNLOAD TRAY' option.

| Option Settings     Folder Design Workflow                                                                                                    | User Settings E-mail / FTP Devic                                                                                                    | e Update                                                 | ূ 🗙   |
|----------------------------------------------------------------------------------------------------|----------------------------------------------------------------------------------------------------|----------------------------------------------------------|-------|
| Dictation Tray      Dictation Tray      Dictation Tray      Dictation Tray      Dictation Tray      Dictation Tray      Dictation Tray      Dictation Tray      Dictation Tray      Folder A      Dictation Tray      Folder B      Dictation Tray      Folder C      Dictation Tray      Folder C      Folder C      Dictation Tray      Folder C      Dictation Tray      Folder C      Dictation Tray      Folder C      Dictation Tray      Folder C      Folder C      Folder | <ul> <li>I. Attributes</li> <li>Enabled</li> <li>Name</li> <li>Synchronize Folder Name</li> <li>Path</li> <li>Ownership</li> <li>2. Actions</li> <li>Auto Download</li> <li>Format Conversion</li> <li>Send via E-mail</li> <li>Send via E-mail (Alternate Profile)</li> <li>Bend via FTP</li> <li>Send via FTP (Alternate Profile)</li> <li>Backup</li> <li>Clean</li> <li>Name</li> <li>Cannot change Download Tray name</li> </ul> | Yes Download Tray No No No No No No No No No No No No No |       |
|                                                                                                    |                                                                                                    | OK Cancel                                                | Apply |

4. On the right side of the Window, Select the 'FORMAT CONVERSION' option by clicking on the plus (+) sign.

| Image: Second second second | older Design Workflow                                                                                                    | User | Settings                                                                                                    | E-mail / FTP                                                                                                    | Devic                                   | e                                                                      | Update                |           |  |
|----------------------------------------------------------------------------------------------------|----------------------------------------------------------------------------------------------------|------|----------------------------------------------------------------------------------------------------|----------------------------------------------------------------------------------------------------|-----------------------------------------|------------------------------------------------------------------------|-----------------------|-----------|--|
|                                                                                                    | Dictation Tray      Oral Dictation Tray      Oral Folder A      Oral Folder B      Oral Folder C      Oral Folder C      Oral Folder C      Oral Folder G      Oral Folder G      Oral Folder G      Oral Folder S      Oral Folder S      O |      | <ul> <li>21</li> <li>1. Attrib<br/>Enabled<br/>Name<br/>Synchro<br/>Path<br/>Ownersl</li> <li>2. Action<br/>Auto Dor</li> <li>Format (1)</li> <li>Send via</li> <li>Send via</li> <li>Send via</li> <li>Send via</li> <li>Send via</li> <li>Send via</li> <li>Clean</li> </ul> | utes<br>nize Folder Name<br>hip<br>15<br>wnload<br>Conversion<br>1 E-mail<br>1 E-mail (Alternate<br>1 FTP<br>1 FTP (Alternate F<br>ange Download 1 | e<br>e Profile)<br><sup>p</sup> rofile) | Yes<br>Downloo<br>No<br>No<br>No<br>No<br>No<br>Yes<br>No<br>e or hide | e Assign a folder sho | rtcut nam |  |

5. Click on the small box to the right with the three (3) periods in it.

| Folder Design Workflow                                                                                                    | U | ser Settings E-mail / FTP                                                                                                    | Device                                                                                                    | Update |   |
|----------------------------------------------------------------------------------------------------|---|----------------------------------------------------------------------------------------------------|----------------------------------------------------------------------------------------------------|--------|---|
| Image: Constraint of the second second se |   | All Interview of the second second seco | Yes<br>Download<br>No<br>No<br>No<br>No<br>No<br>No<br>No<br>No<br>So<br>So<br>So<br>So<br>So<br>So<br>So<br>So<br>So<br>So<br>So<br>So<br>So | Tray   | • |

6. A new window will pop up called the 'CONVERT DICTATION SETTINGS' window. Click on "Select new dictation format and attribute" box.

| Settings                                        |
|-------------------------------------------------|
| v dictation format and attribute                |
| DSS                                             |
| DSS, 13.7 kbps, 12 kHz, mono (SP)               |
| verting a file(s), delete the original file(s). |
|                                                 |
| OK Cancel                                       |
|                                                 |

7. Select the format to which you want to convert. <u>We recommend the '.DSS' format.</u>

| Select new          | v dictation format and attribute                |
|---------------------|-------------------------------------------------|
| <u>F</u> ormat:     | DSS                                             |
| <u>A</u> ttributes: | DSS, 13.7 kbps, 12 kHz, mono (SP)               |
| After con           | verting a file(s), delete the original file(s). |

#### 8. Select whether you want to delete the original files or not. Files take up space on your computer.

| Convert Dictation   | n Settings                                      |
|---------------------|-------------------------------------------------|
| Select nev          | v dictation format and attribute                |
| <u>F</u> ormat:     | DSS                                             |
| <u>A</u> ttributes: | DSS, 13.7 kbps, 12 kHz, mono (SP)               |
| After con           | verting a file(s), delete the original file(s). |
|                     |                                                 |
|                     | OK Cancel                                       |

- 9. Click OK, then click Apply.
- 10. When your files are downloaded from the software, they will be converted to .DSS (or whatever format you selected) to your computer.

# How to Convert .DS2 files to .DSS files that have already been downloaded.

1. Open the Dictation Module.

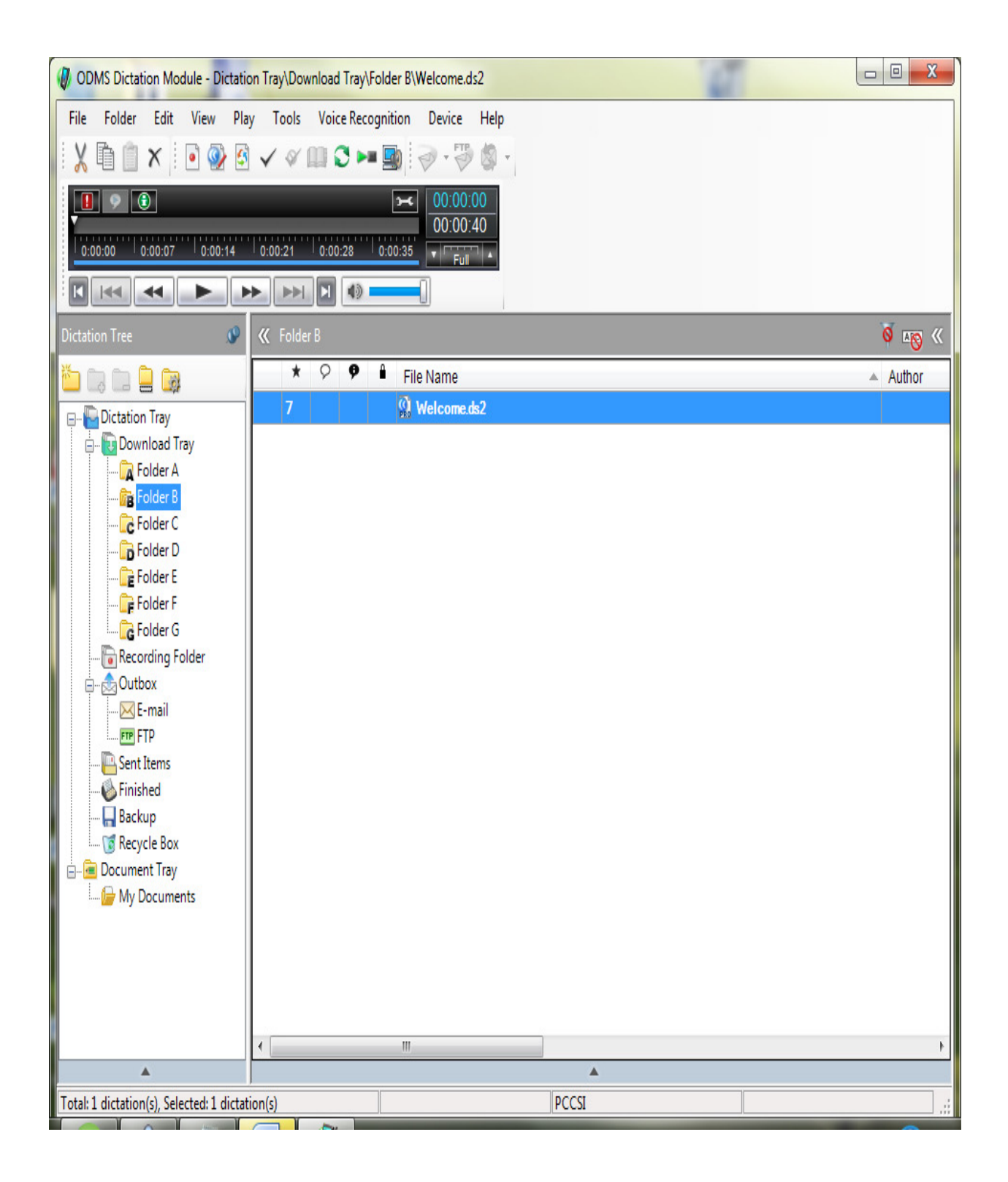

 Select the Audio .DS2 file you want to convert. Right-Click it with your mouse or select "File" from the toolbar tabs and click on "Convert Dictation." (Multiple files can be selected for conversion)

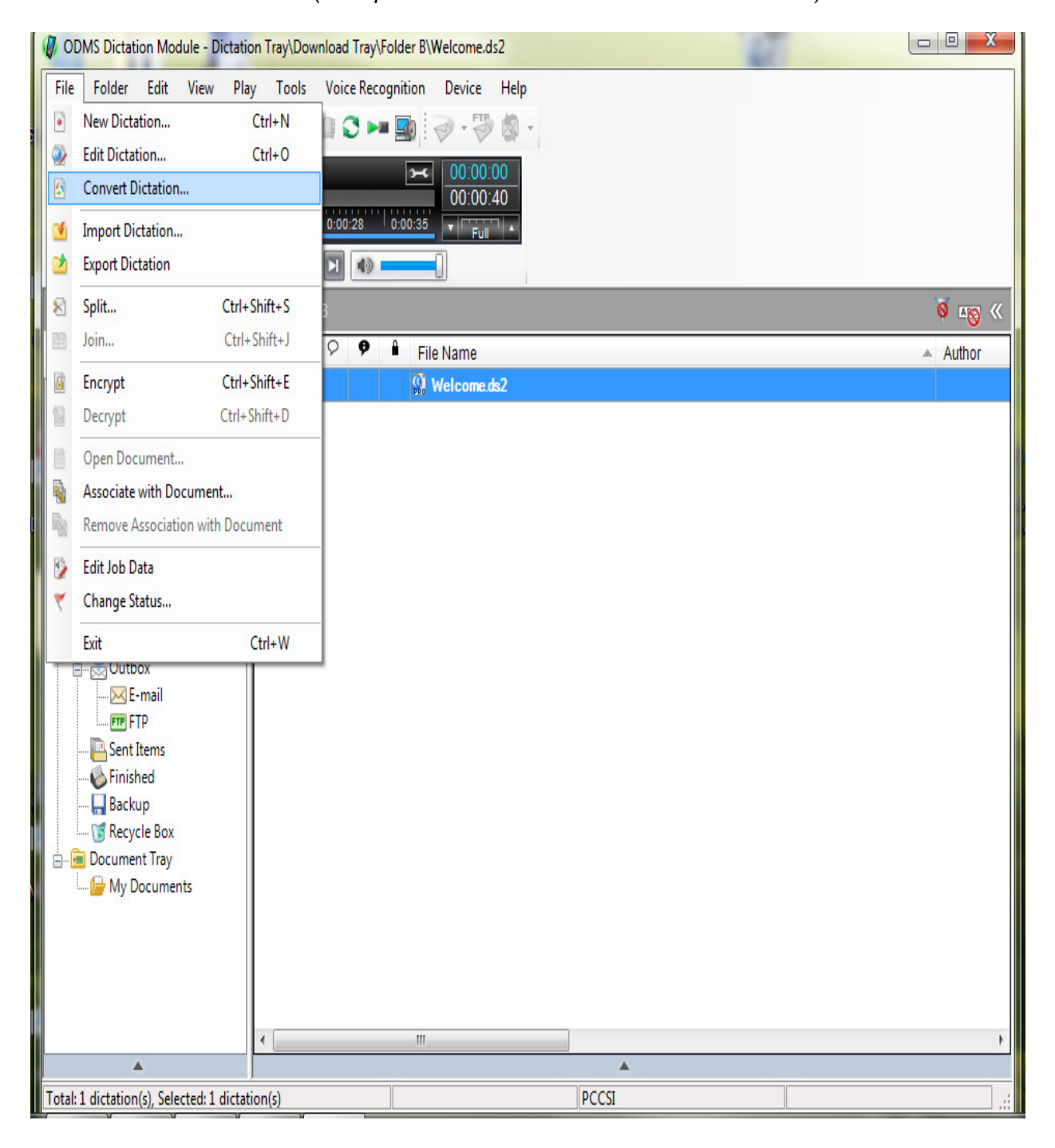

3. The following window will appear, to set up Conversion:

| Convert Dictatio    | n Settings                                     |
|---------------------|------------------------------------------------|
| <u>F</u> ormat:     | WMA 🗸                                          |
| <u>A</u> ttributes: | WMA, 128 kbps, 44.10 kHz, stereo CBR 🔹         |
| After conv          | erting a file(s), delete the original file(s). |
|                     | OK Cancel                                      |

4. For the "FORMAT" Option, select ".DSS."

| Convert Dictatio    | n Settings     |          | × |
|---------------------|----------------|----------|---|
| <u>F</u> ormat:     | WMA            | •        |   |
| <u>A</u> ttributes: | WAV<br>DSS Pro |          |   |
| After conve         | DSS<br>®WMA    |          |   |
|                     |                | OK Cance | 1 |
|                     |                |          |   |

5. Keep the default setting for the "ATTRIBUTES" option.

| Convert Dictatio    | n Settings                                     |
|---------------------|------------------------------------------------|
| <u>F</u> ormat:     | DSS                                            |
| <u>A</u> ttributes: | DSS, 13.7 kbps, 12 kHz, mono (SP)              |
| After conve         | erting a file(s), delete the original file(s). |
|                     | OK Cancel                                      |

6. If you want to delete the .DS2 file originally created, put a check in the box labeled, "After Converting a file(s) delete the original file(s)."

| Convert Dictatio    | n Settings                                     |
|---------------------|------------------------------------------------|
| <u>F</u> ormat:     | DSS                                            |
| <u>A</u> ttributes: | DSS, 13.7 kbps, 12 kHz, mono (SP)              |
| After conv          | erting a file(s), delete the original file(s). |
|                     | OK Cancel                                      |

7. Click OK. The file(s) will now convert.

Copyright 2013 © HTH Engineering, Inc. All Rights Reserved HTH Engineering, Inc. Tel: (866) 254-0714 Fax: (810) 821-6940 Web: http://www.startstop.com